## ■マイページによる報告方法

## 1. 準備

お知らせしたマイページ URL を Google ドライブのマイドライブに追加してください。

| 0 <b>0</b> î                                                                                                    | ■ - ◆ - その他 -                                                                       |
|----------------------------------------------------------------------------------------------------|-------------------------------------------------------------------------------------|
| (マイページの連絡メール                                                                                                    | し) 受価トレイ x                                                                          |
| 医学部予備校ACE Academy <aca< th=""><th>①メールで連絡されたマイページの URL を</th></aca<>                                                                                                    | ①メールで連絡されたマイページの URL を                                                              |
| To 自分 🖃                                                                                                    | クリックする                                                                              |
|                                                                                                    |                                                                                     |
| https://docs.google.com/spreadshe                                                                                                    | eets/d/11n-Um0WIZYCA-D0c_Ux73WObsTvWLKbXBCGvcTXCujA/edit#gid=                       |
|                                                                                                    |                                                                                     |
|                                                                                                    |                                                                                     |
|                                                                                                    |                                                                                     |
|                                                                                                    |                                                                                     |
| https://docs.google.com                                                                                                    | redsher 🔽 R - A C 🔲 No Google 771 a Michael x Millio                                |
|                                                                                                    |                                                                                     |
|                                                                                                    |                                                                                     |
| (No) 💮 🙆                                                                                                    |                                                                                     |
| (No) ☆ &                                                                                                    | 문 배가 포도파로 <b>루드성 씨드바, '</b> 포도코', 스바                                                |
| (No) 合 偽<br>ファイル 編集 表示                                                                                                    | 示 挿入 表示形式 データ ツール アドオン へル                                                           |
| (No) 企<br>ファイル 編集 表示<br>共有                                                                                                    | 示 挿入 表示形式 データ ツール アドオン ヘル<br>(2)マイページのスプレッドシートが開く                                   |
| (No)<br>ファイル 編集 表示<br>共有                                                                                                    | ホーム 表示形式 データ ツール アドオン へル<br>②マイページのスプレッドシートが開く<br>ので「ファイル」メニューから「マイド                |
| <ul> <li>(No)</li> <li>ファイル 編集 表示</li> <li>共有</li> <li>新規作成</li> </ul>                                                                                                    | ホ 林ス 表示形式 データ ツール アドオン へい<br>②マイページのスプレッドシートが開く<br>ので、「ファイル」メニューから「マイド<br>ライブに追加しまる |
| <ul> <li>(No)</li> <li>ファイル 編集 表示</li> <li>共有</li> <li>新規作成</li> <li>開く…</li> </ul>                                                                                                    | ホ 林ス 表示形式 データ ツール アドオン へル<br>②マイページのスプレッドシートが開く<br>ので、「ファイル」メニューから「マイド<br>ライブに追加」する |
| <ul> <li>(No)</li> <li>ファイル 編集 表:</li> <li>共有</li> <li>新規作成</li> <li>開く</li> </ul>                                                                                                    | ホ 林入 表示形式 データ ツール アドオン へい<br>②マイページのスプレッドシートが開く<br>ので、「ファイル」メニューから「マイド<br>ライブに追加」する |
| <ul> <li>(No)</li> <li>ファイル 編集 表:</li> <li>共有</li> <li>新規作成</li> <li>開く</li> <li>合前を生更</li> <li>つド、た作式</li> </ul>                                                                                          |                                                                                     |
| <ul> <li>(No)</li> <li>ファイル 編集 表:</li> <li>共有</li> <li>新規作成</li> <li>開く</li> <li>合前を重更</li> <li>コピーを作成</li> </ul>                                                                                          |                                                                                     |
| <ul> <li>(No)</li> <li>ファイル 編集 表:</li> <li>共有</li> <li>新規作成</li> <li>開く</li> <li>合前を重要</li> <li>コピーを作成</li> <li>マイドライブに追</li> </ul>                                                                        |                                                                                     |
| <ul> <li>(No)</li> <li>ファイル 編集 表近<br/>共有</li> <li>新規作成<br/>開く</li> <li>合前を重要<br/>コピーを作成</li> <li>マイドライブに追<br/>コミ用に移動</li> </ul>                                                                            |                                                                                     |
| <ul> <li>(No)</li> <li>ファイル 編集 表近<br/>共有</li> <li>新規作成<br/>開く</li> <li>合前を重要<br/>コピーを作成</li> <li>マイドライブに追<br/>ゴミ用に移動<br/>インボート</li> </ul>                                                                  |                                                                                     |
| <ul> <li>(No) 会社</li> <li>ファイル 編集 表示</li> <li>共有</li> <li>新規作成</li> <li>開く</li> <li>名前を重要</li> <li>コピーを作成</li> <li>マイドライブに追         <ul> <li>ゴミ用に移動</li> <li>インボート。</li> </ul> </li> </ul>                 |                                                                                     |
| <ul> <li>(No) 会社</li> <li>ファイル 編集 表示</li> <li>共有</li> <li>新規作成</li> <li>開く</li> <li>名前を重要</li> <li>コピーを作成</li> <li>マイドライブに追         <ul> <li>ゴミ油に移動</li> <li>インボート</li> <li>会前間除空気二</li> </ul> </li> </ul> |                                                                                     |

※URL をクリックして以下の表示(権限が必要です)が出てマイページのスプレッドシートが表示されない場合は、「アクセス権限をリクエスト」をクリックしてください。

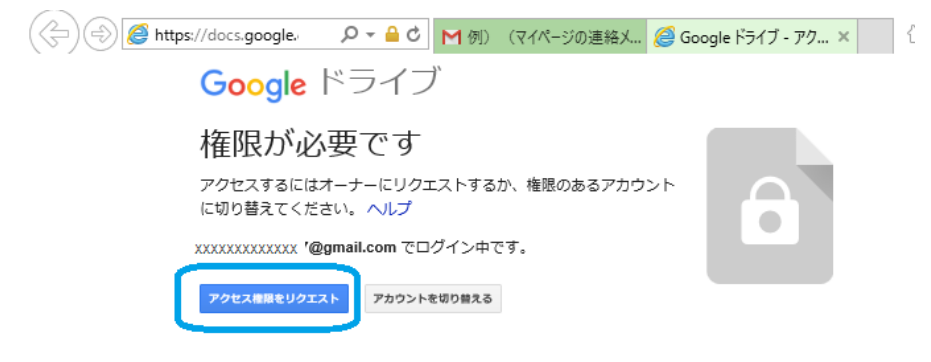

2. 報告の記入と送信

マイページには以下のシートがあります。

■ 品記録 · 白課題 · 白マーク模試 · 白記述模試 · 白塾内模試 · 白登録情報 · 白DataBase ·

, U C

1) 記録シート

いつでも変更可能です。メモ帳として利用しても構いません。課題の報告もこのシートで行います。 <u>毎週土曜日中に必ず「D)送信」を「送信」に変更してください。(</u>入力された情報が送られます。) ※「送信」が「送信完了」に変わるのに少し時間がかかりますが、その間は触らないでください。

| A) 課題報告 ※素計 ※ %不要<br>問題集名 習得度 ○周目 確認テスト(%)<br>① ② ②             | 進めた問題集の                                                 |
|-----------------------------------------------------------------|---------------------------------------------------------|
| 教学                                                              | 習得度、累計周数、テスト得点などを入力                                     |
| 승格정計算1A2B 50% 2<br>合格정計算3 7 7 7 7 7 7 7 7 7 7 7 7 7 7 7 7 7 7 7 | する (習得度はプルダウンで選択。<br>BackSpace、Delete で消去可)             |
|                                                                 |                                                         |
| B) 1週間の勉強時間* 76 時間                                              |                                                         |
| C) その他*                                                         |                                                         |
| テオΦ<br>毎週<br>問題<br>D) ì                                         | <b>土曜日</b><br>集の進捗、勉強時間、その他欄などを入力し、<br>送信のプルダウンで「送信」を選択 |
| D)送信*2018/08/28<br>送信 ポッ                                        | ↓<br>プアップ「送信処理を実行しました」が表示され                             |
| ※1. 土曜の夜25<br>B85セルーーーーーーーーーーーーーーーーーーーーーーーーーーーーーーーーーーーー         | 送信が「送信完了」に変わるのを待つ。                                      |
| ※2. 送信されると「送信完了」に表示が変わります。<br>若干時間はかかりますがそのままにしておいてください。        |                                                         |
| + ■ ●記録 ▼ ●課題 ▼ ●マーク機                                           |                                                         |

2)「課題」シート

送信された最新の課題が表示されます。

メールの課題内容が保存してあるので、確認したい場合はこのシートを見てください。

| ▼最新の課題                                       |                                                                                                    |
|----------------------------------------------|----------------------------------------------------------------------------------------------------|
| F.74.78                                      |                                                                                                    |
| [9-8] = (1991)<br>#                          |                                                                                                    |
| (毎日やること)<br>し <sup>1</sup>                   |                                                                                                    |
| CMREAMOND COMPARISON C                       |                                                                                                    |
| CI+的#9873<br>人                               |                                                                                                    |
| GM世紀7日3<br>Thu Aug 25 2010 18:07:49 GMT+0800 |                                                                                                    |
| + = 01231 - 01733 -                          | 8                                                                                                    |
|                                              | <ul> <li>▼ 載析の課題</li> <li>テネです</li> <li>「 480 の課題」</li> <li>●</li> <li>(W目やること)</li> <li>し</li> <li>(W目やること)</li> <li>(W目やること)</li> <li></li></ul> |

3)「マーク模試」「記述模試」「塾内模試」シート

自己採点の記録と、返却後の記録を記入することができます。

入力されると自動的にデータが送信されるようになっています。その結果を見て課題作成されるので<u>必ず記入</u> してください。

|       |                     | HELICON TICHNOLOGY BY BY BY |        |            |                    |              |       |             |       | 35-122        | -      | 第4回           |          |      |     |            |      |
|-------|---------------------|-----------------------------|--------|------------|--------------------|--------------|-------|-------------|-------|---------------|--------|---------------|----------|------|-----|------------|------|
| 1815  | 金装寺一切開始(空解生) その他(空解 |                             |        | AND COLORS | 全新部2月期16月19日1      |              | 12.4. | 自己报         | 12.4- | (Edit)        | 12.0." | <b>BER</b>    | - 12.6.* | 进却进  |     |            |      |
|       | 第1日                 | 98283                       | 840    | 用書         | 教告<br>71           | 18.123       | 第3日   | TREAS LEEVE | tit.  | 1             | sit    | 3             | sit      | 27   | sit | 54         |      |
| 10.4. | 47.15               | SHUA .                      | a/*15* | antes.     | 6212               | 12.A         | 9514  | iddin "     | 自己权 " | 11 TA         | 2      | 唐1A           |          | 第1A  | 30  | 数1A        | 67   |
| -     |                     | 101                         | 201    |            | Contraction of the | elt-         |       | 15          | 28    | <b>\$</b> ,28 | 8      | <b>\$</b> ,28 | .9       | 第28  | 33  | 第28        | . 60 |
| 214   |                     | 107                         | 202    |            |                    | 保莱油          | 12    | 18          | 29    | 第3            |        | <b>\$1.3</b>  | 12       | 前3   | 30  | <b>#</b> 3 | 65   |
| 2016  |                     | 103                         | 20.5   |            |                    | 教学           | 3     | 17          | 30    | 化学            | . 6    | 化学            | 15       | A:#  | 38  | ſl;#       | 60   |
| 0.0   | 4                   | 104                         | 204    |            |                    | 编章语          | - 4   | 18          | - 21  | 11/18         |        | 2518          | 18       | 物理   | 42  | 物理         | 69   |
| thill |                     | 108                         | 205    |            |                    | ît; <b>∓</b> |       | .15         | 32    | 370           | 7      | 主物            | 21       | 生物   | 48  | 生物         | 72   |
|       | -                   | - 25                        | 1      |            |                    | 100010       |       | - 98        |       | 10.75         |        | MIT.          | 14       | MIN. |     | MIX        | 76   |